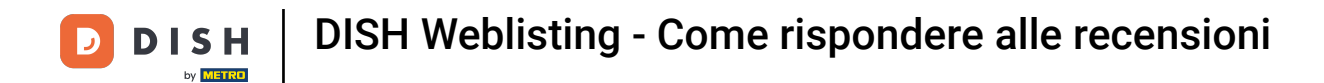

#### Una volta effettuato l'accesso al tuo account DISH Weblisting, clicca su Recensioni.

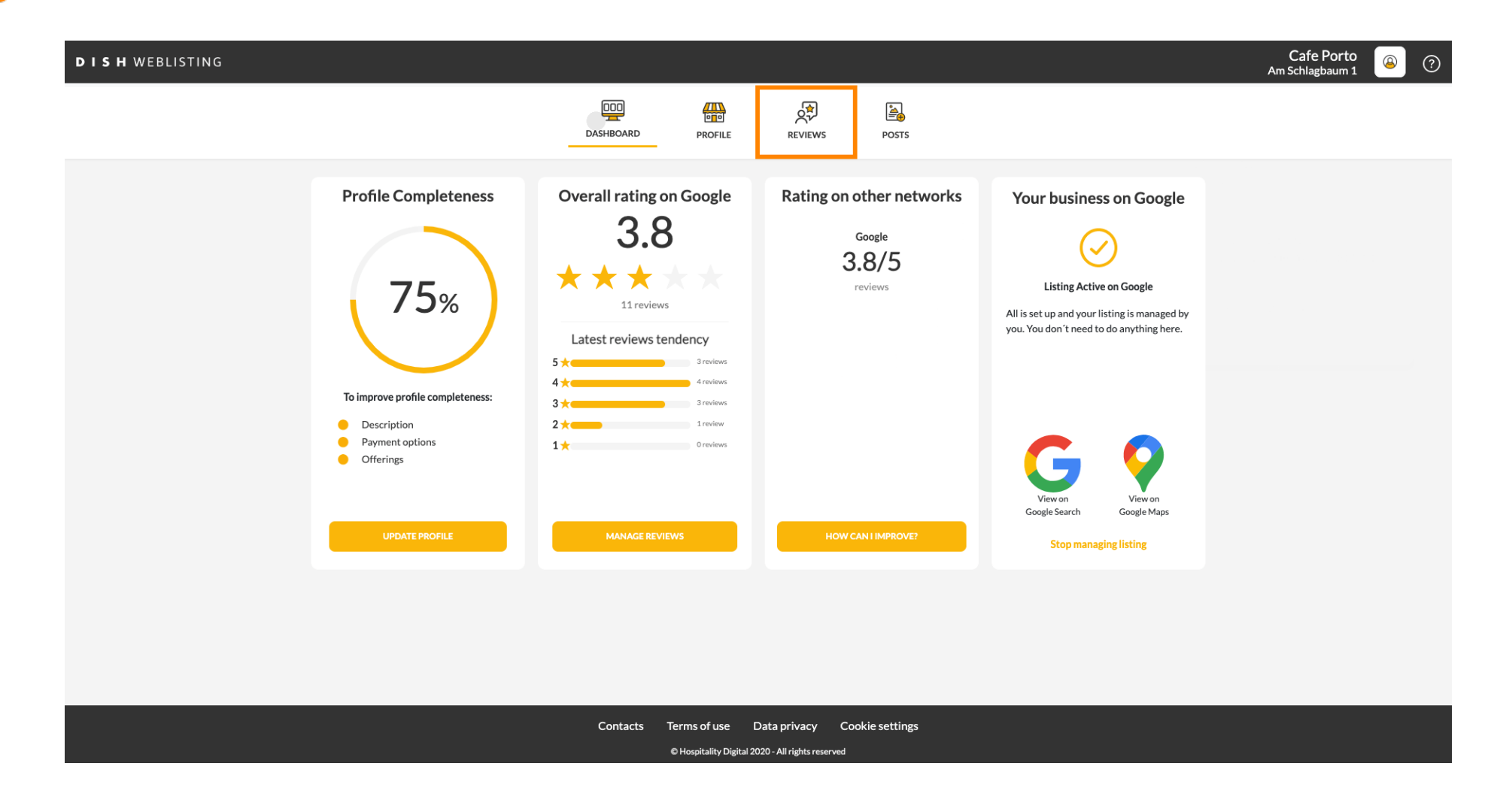

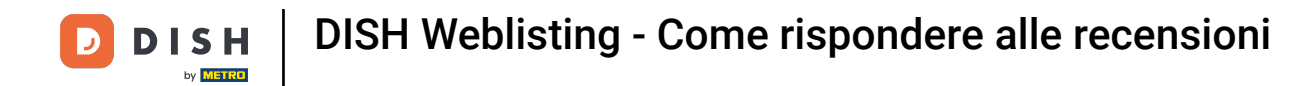

# Clicca sul campo per verificare lo stato delle tue recensioni.

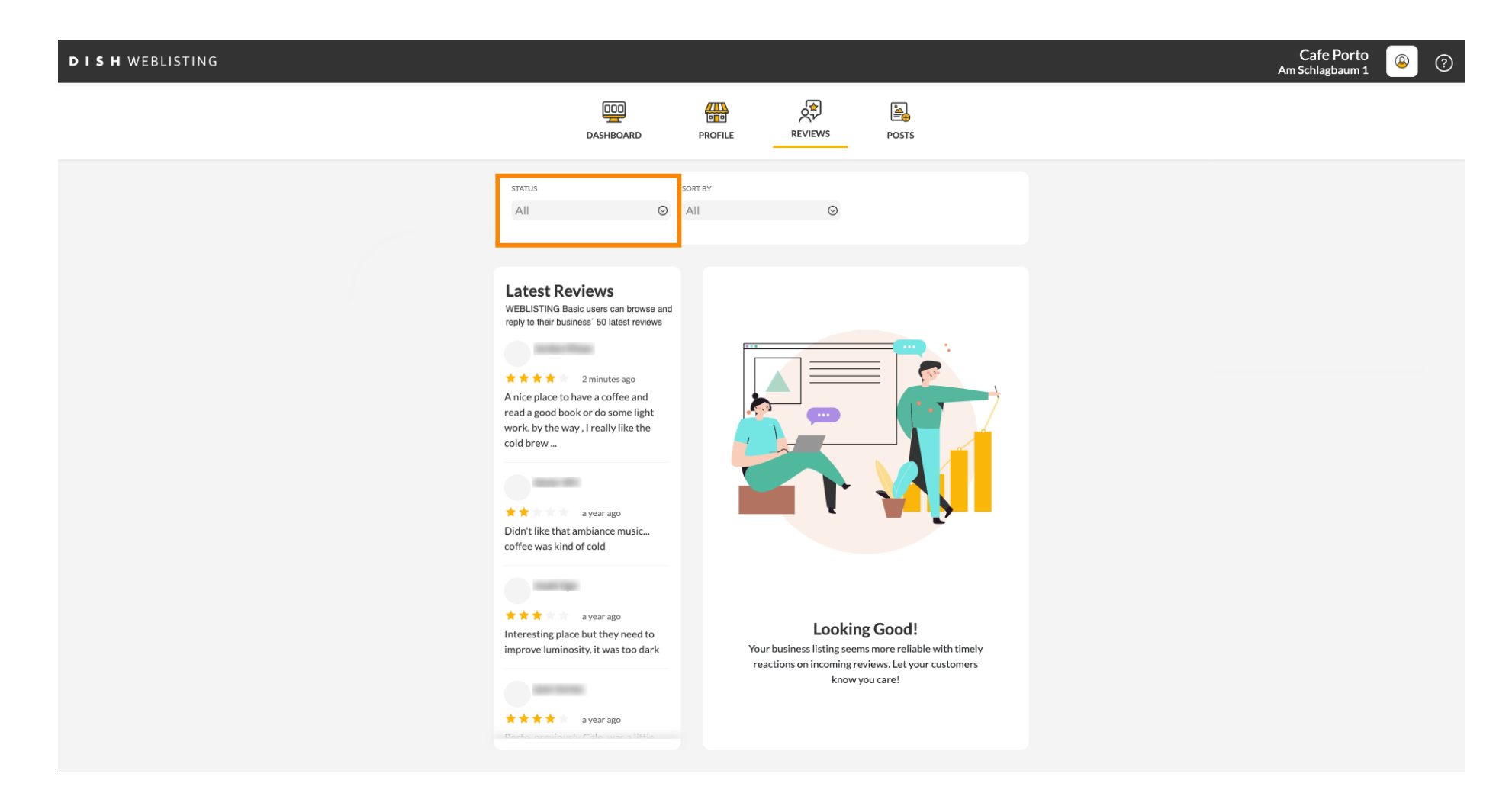

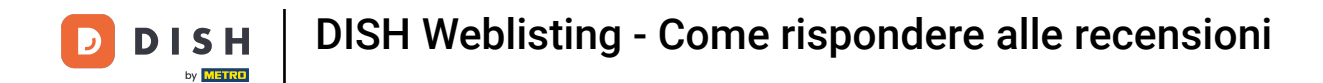

### Puoi scegliere tra tutte le recensioni, quelle con risposta e quelle senza risposta.

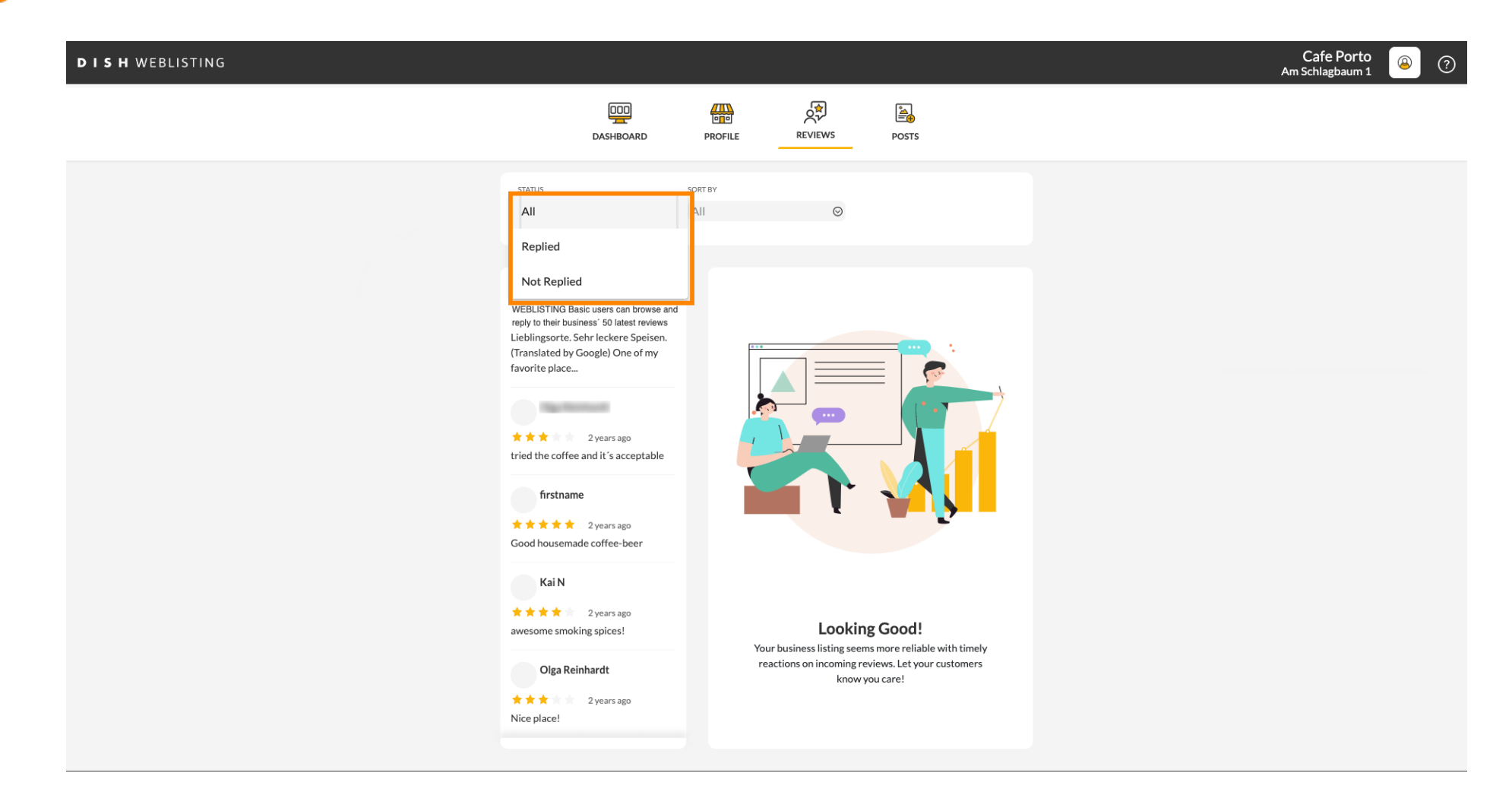

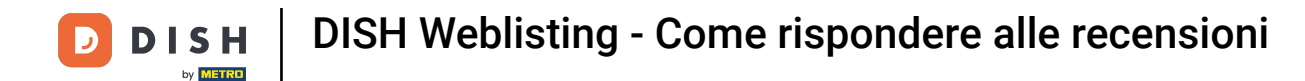

# È anche possibile ordinare le recensioni.

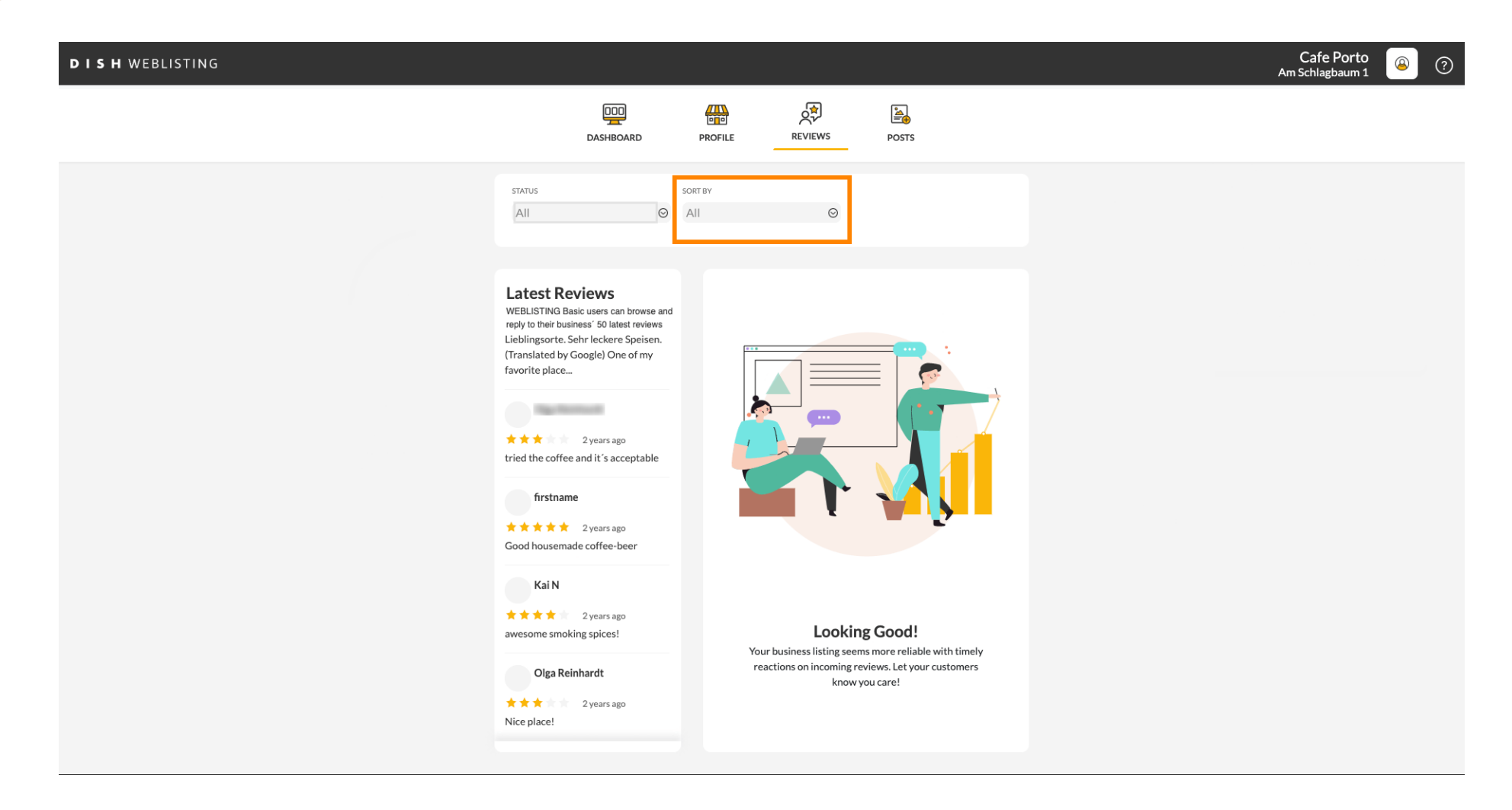

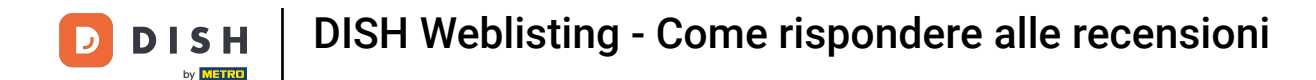

# • Qui puoi selezionare come ordinare le recensioni.

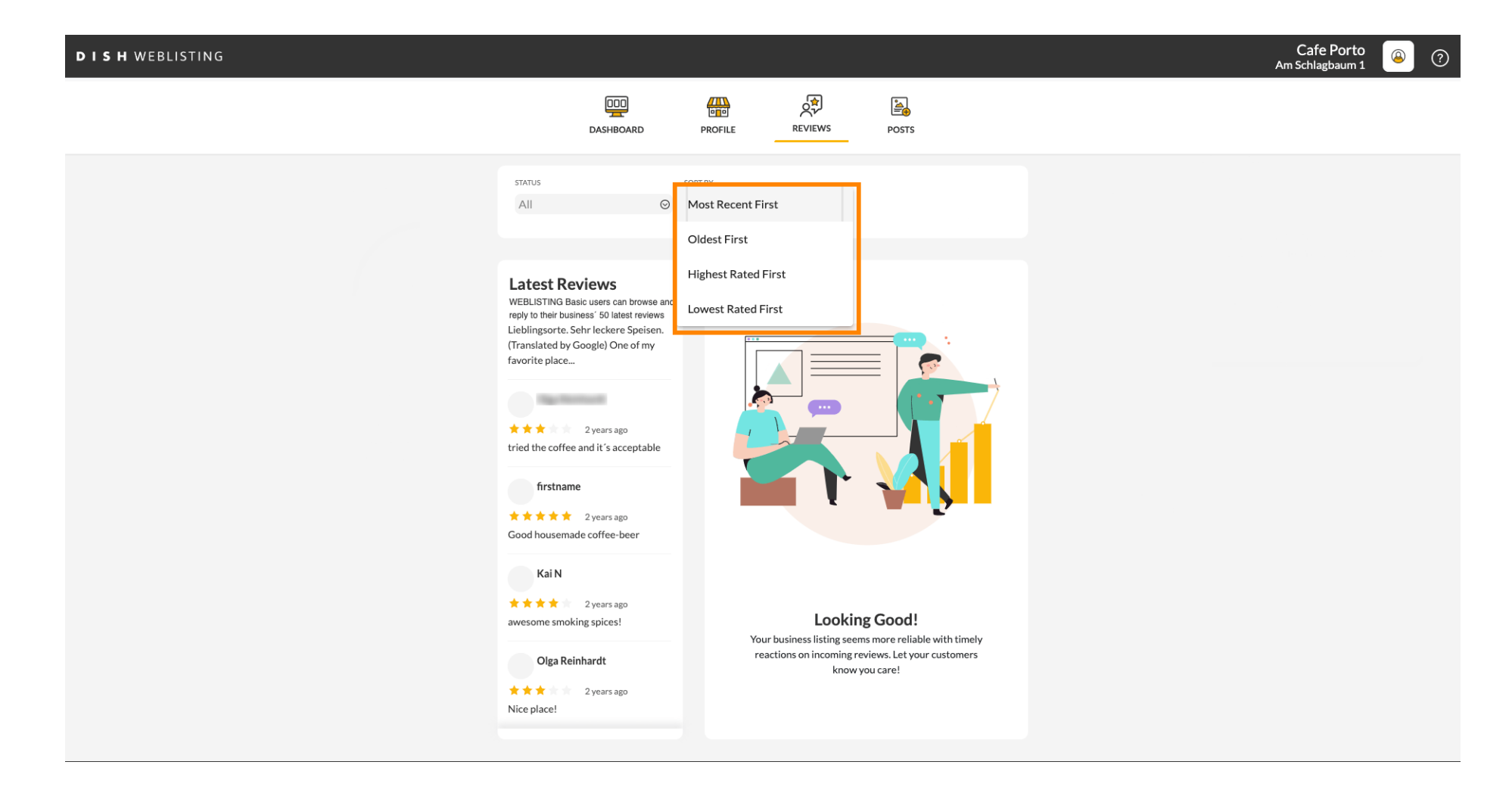

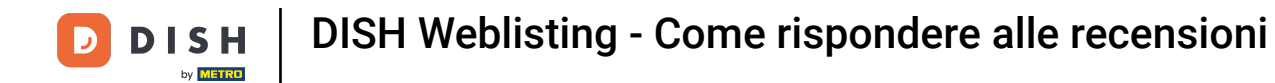

#### Qui puoi vedere tutte le tue recensioni.

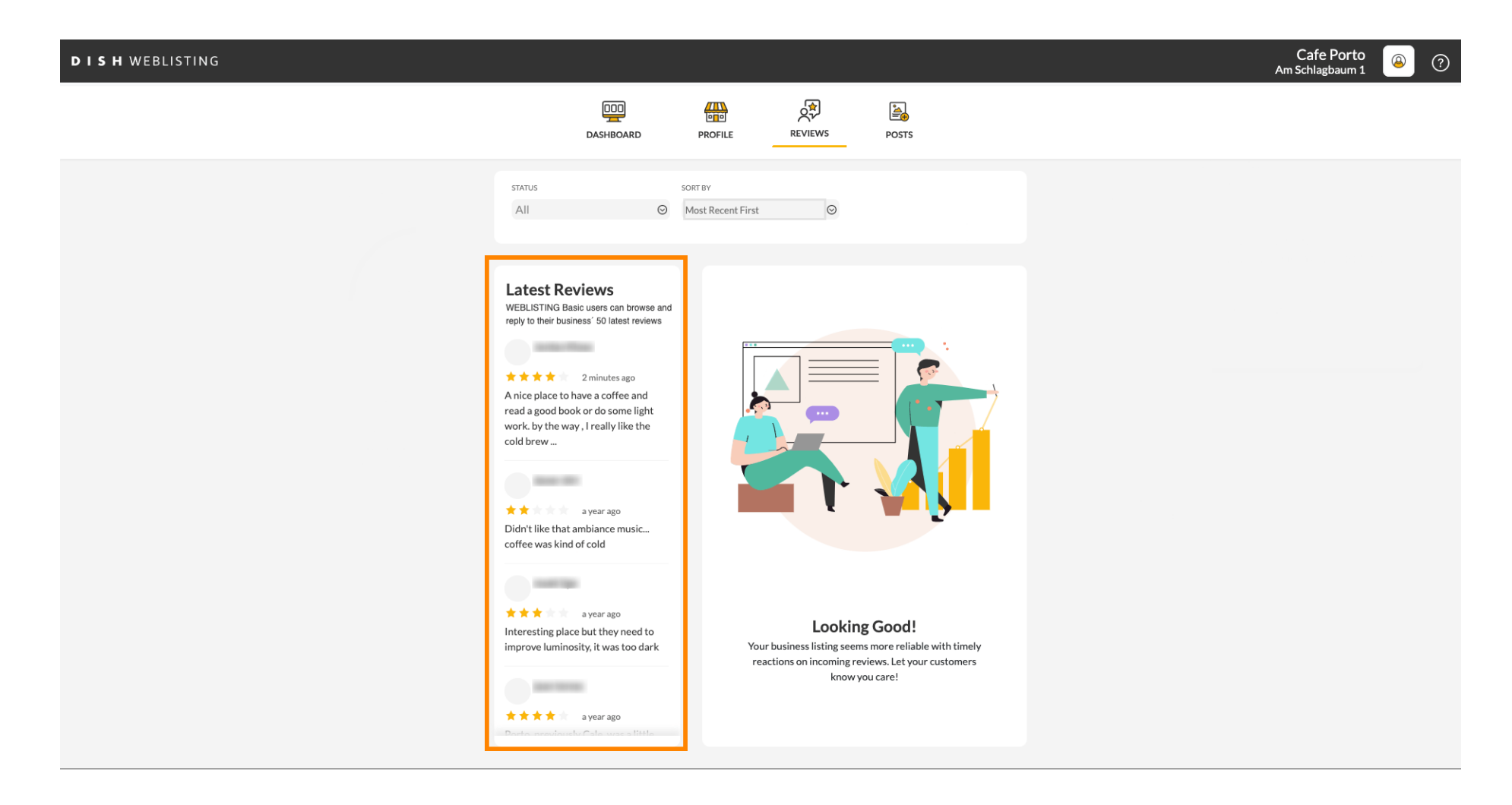

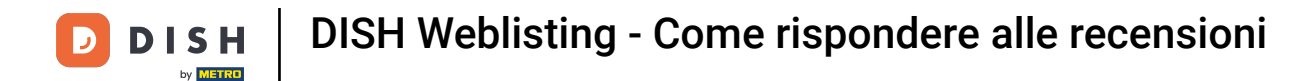

# • Fai clic sulla recensione a cui desideri rispondere.

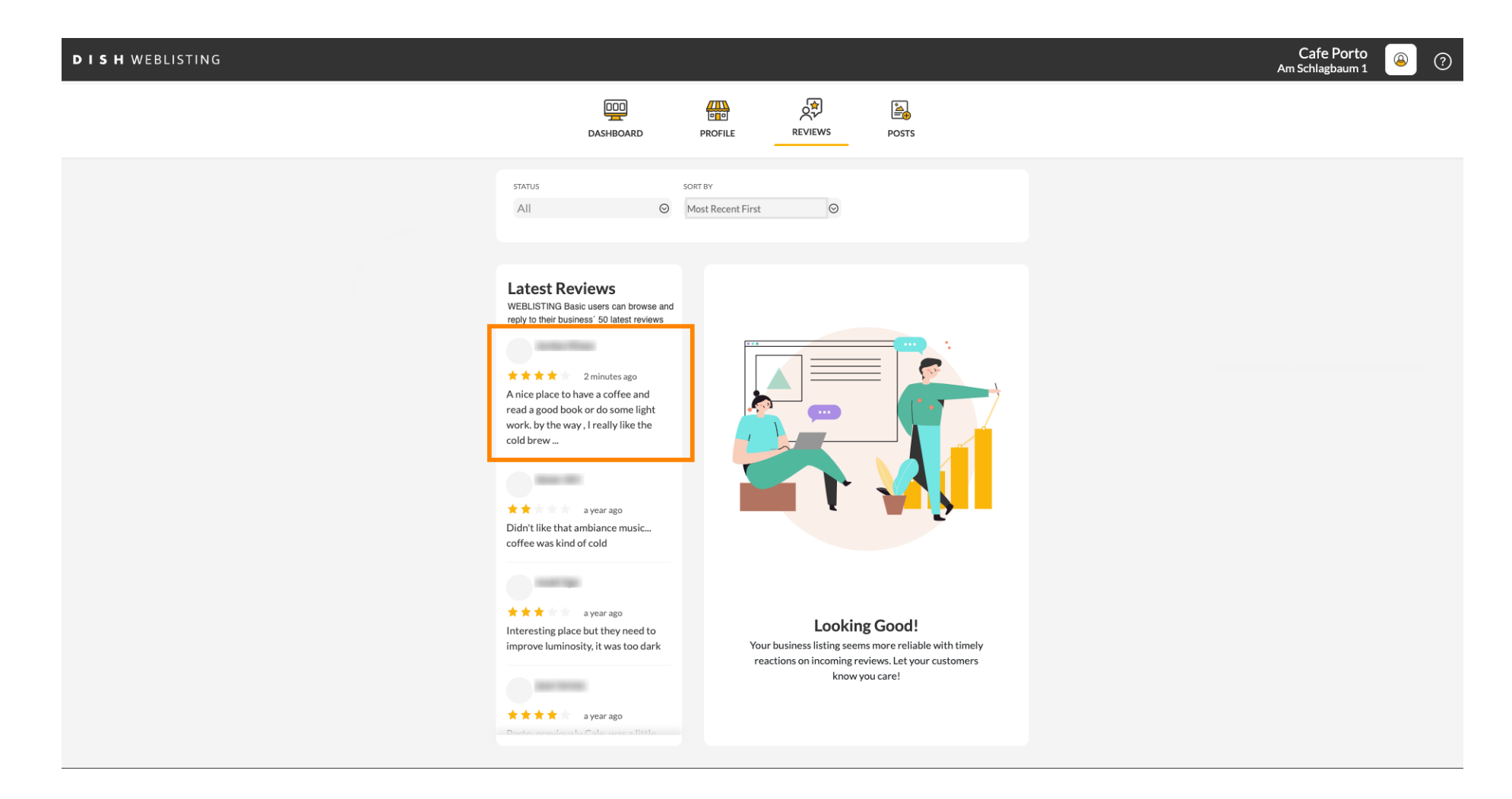

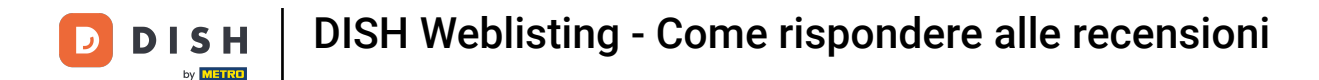

#### Apparirà una finestra con i dettagli della recensione.

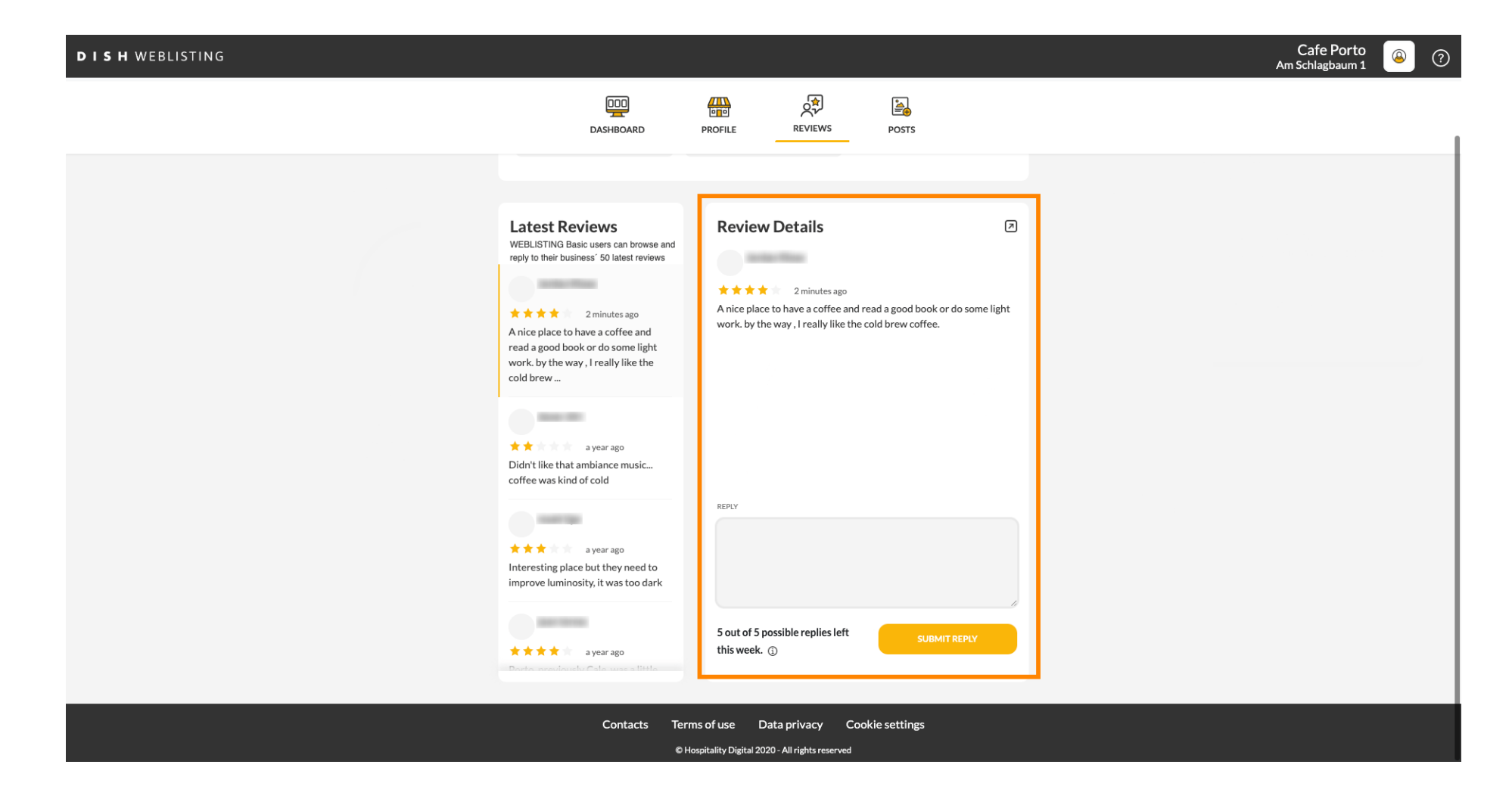

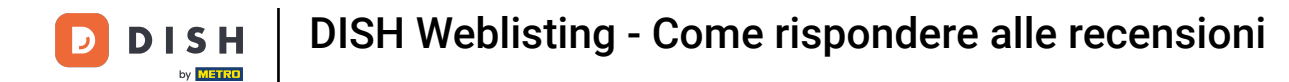

# • Fai clic sul campo di testo per digitare la tua risposta.

| DISH WEBLISTING |                                                                                                    |                                  |                                              | Cafe Porto<br>Am Schlagbaum 1 | ۞ |
|-----------------|----------------------------------------------------------------------------------------------------|----------------------------------|----------------------------------------------|-------------------------------|---|
|                 | DDD                                                                                                    | PROFILE REVIEWS                  | POSTS                                        |                               |   |
|                 |                                                                                                    |                                  |                                              |                               |   |
|                 | Latest Reviews<br>WEBLISTING Basic users can browse and<br>reply to their business' 50 latest reviews<br>2 minutes ago<br>A nice place to have a coffee and<br>read agood book or do some light<br>work, by the way, I really like the<br>cold brow<br>a year ago<br>Didn't like that ambiance music<br>coffee was kind of cold | Review Details                   | a good book or do some light<br>brew coffee. |                               |   |
|                 | A year ago<br>Interesting place but they need to<br>improve luminosity, it was too dark                                                                                                    | S out of 5 possible replies left | SUBMIT REPLY                                 |                               |   |
|                 | A A A A A A Year ago                                                                                                    | uns week.                        |                                              | <br>                          |   |
|                 | Contacts Teri<br>©H                                                                                                    | ms of use Data privacy Cookie    | settings                                     |                               |   |

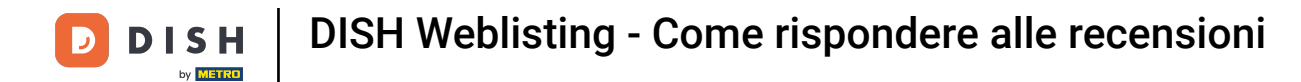

# Clicca su INVIA RISPOSTA per pubblicare la tua risposta.

| DISH WEBLISTING |                                                                                                    |                                                                                          |                 |  | Cafe Porto<br>Am Schlagbaum 1 | ۵ ( | D |
|-----------------|----------------------------------------------------------------------------------------------------|------------------------------------------------------------------------------------------|-----------------|--|-------------------------------|-----|---|
|                 | DOD                                                                                                    | PROFILE REVIEWS POSTS                                                                    |                 |  |                               |     |   |
|                 | Latest Reviews<br>WEBLISTING Basic users can browse and<br>reply to their business' 50 latest reviews<br>a minutes ago<br>A nice place to have a coffee and<br>read agood book or do some light<br>work, by the way, I really like the<br>cold brew<br>a year ago<br>Didn't like that ambiance music<br>coffee was kind of cold | REPLY POID REPLY Dear , thank you for the review. See you soon a Your Cafe Porto Team    | E REVIEWS POSTS |  |                               |     |   |
|                 | a year ago                                                                                                    | 5 out of 5 possible replies left<br>this week. ①                                         | SUBMIT REPLY    |  |                               |     |   |
|                 | Contacts Terr<br>©н                                                                                                    | ms of use Data privacy Cookie setting:<br>lospitality Digital 2020 - All rights reserved | 5               |  |                               |     |   |

Ecco fatto, la tua risposta sarà visibile nella pagina di recensione di Google

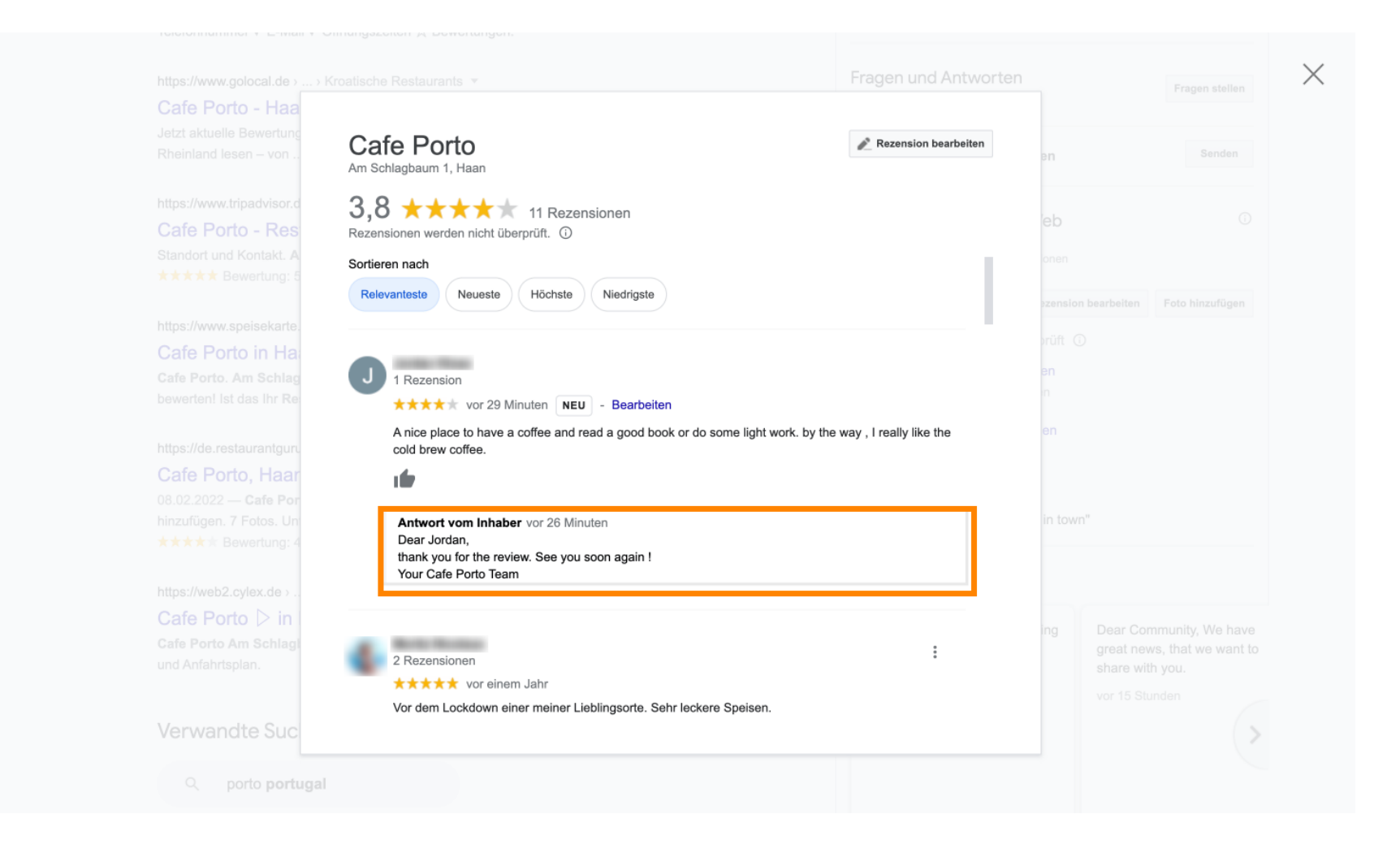

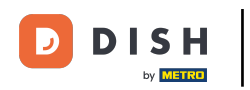

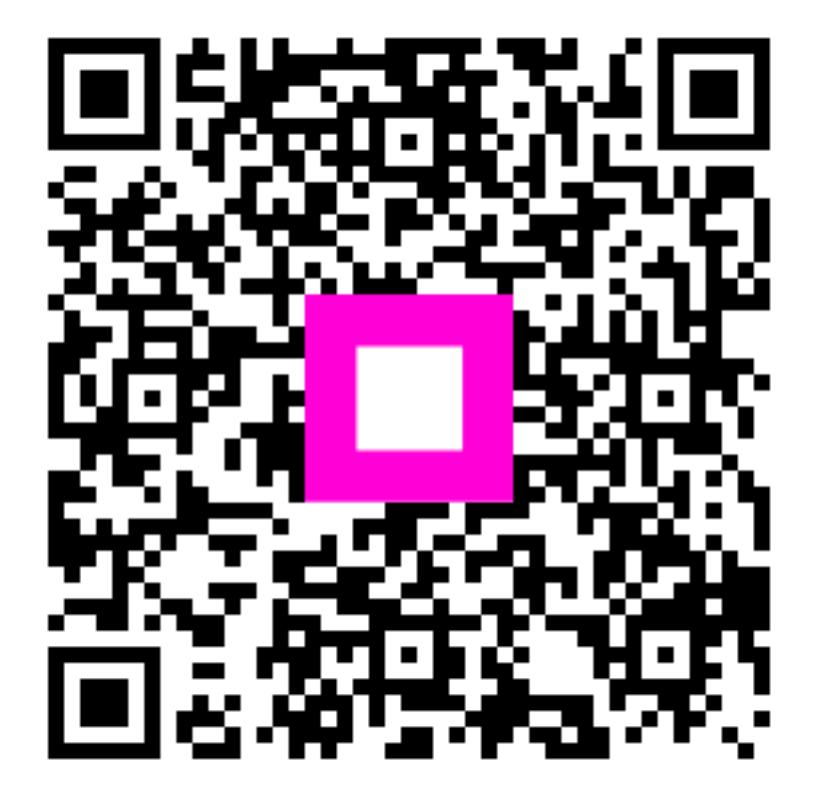

Scansiona per andare al lettore interattivo